## myUK Learning

## My Employee Tab and My Employees Tile

As a supervisor, you will be able to view information about your employees via myUK Learning.

1. From the myUK Learning home page, click on the **My Employees** tab or click on the **My Employees** tile. Either option will take you to the same location. If you have multiple employees reporting to you, you must select the employee you want to review.

| Learning ~                                                                                                    | Donna Var                                                                | nover (dlva222) 🗸               |
|----------------------------------------------------------------------------------------------------|--------------------------------------------------------------------------|---------------------------------|
| My Learning My Employees My Classes                                                                                                    |                                                                          |                                 |
| My Learning Assignments III Sort By Date   Priority ⊽ Filter<br>Keyword Q Course name or ID Select All  All Assignment Types  NO PRIORITY                                          | Find Learning Q What do you want to LEARN today? Go Browse all courses > | My Employees                    |
| A3 DAYS OVERDUE     Next to complete: Statement of Responsibility     REQUIRED     jp test program     PROGRAM jp test program                                                     | Learning History<br>View All                                             | Links<br>Approvals              |
| 27 DAYS OVERDUE<br>In Progress: Week 1<br>REQUIRED<br>Sample Program - Duration Based<br>PROGRAM SAMPLE_PROGRAM ■                                                                  | MOST RECENTLY ADDED<br>SV Managing a Safe<br>Workplace WB                | Options and Settings<br>Reports |
| 12 DAYS OVERDUE     VIEW PROGRAM       Next to complete: Sample Program - Scheduled     Sample Program - Scheduled       PROGRAM SAMPLE_PROGRAM_SCH     PROGRAM SAMPLE_PROGRAM_SCH | ESV Creating Effective<br>Teams WB                                       | ~                               |

2. On this screen, we are looking at the training activity for employee – Test Learner17. From here, you have the option to view the items listed in their Learning Plan.

| Learning ~                    |                                                                                                    | Donna Vanover (diva222) ~                                                                  |
|-------------------------------|----------------------------------------------------------------------------------------------------|--------------------------------------------------------------------------------------------|
| My Learning My Employees My C | 200.00                                                                                                    |                                                                                            |
| Q Search                      | Learning Plan. Test Learner17 (E)                                                                                                    | Find Learning                                                                              |
| Test Learner17                | Keyword         Q. Course name or ID         Select All         All Assignment Types           > DUE WITHIN A MONTH         *                                                 | Q, Find Learning Go<br>Browse all courses >                                                |
|                               | CASTORNE (                                                                                                    | Supervisor Links Assign/Remove Learning Register/Withdraw Employees                        |
|                               | DUE LATER      1023/2018     Next to configure: SV UK Overview     Next to configure: SV UK Overview     University SuperVision     Program.the Tr.Ds.V-UniversitySuperVision | Approvals<br>Dashboard<br>Reports                                                          |
|                               | ✓ DUE ANYTIME                                                                                                    |                                                                                            |
|                               | Compare Compare Commencency Across Cut      VIEW PROGRAMD      Recurrence      Essential Leader      PROGRAM IN-TO-F0-EL      Assgned Donal L-knover (T)                      | Status: Test Learner17<br>Curricula<br>No required                                         |
|                               | Maxwell Experienced Leader Series<br>CLASSROOM HR:TD-PD-PD1 rev 1 4/4/2018<br>& Assigned by Donna L. Vanover (E)                                                              | curricula are<br>assigned.<br>Learning History<br>1 item completed in the last 30<br>days. |

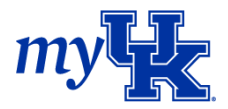

3. Under the *Curricula* and *Learning History* tile, you see this employee does not have any curricula assigned to them. If you click on "Learning History," you will see the items this employee has completed.

|                                       | Learning $\lor$                                                                           | Donna Vanover (dlva222) ~  |
|---------------------------------------|-------------------------------------------------------------------------------------------|----------------------------|
| Status: Test Learner17                | My Learning My Employees My Classes                                                       |                            |
| Curricula                             | Test Learner17<br>Ent Appl Group Team Member Level II<br>Human Resources Business Systems |                            |
| No required                           | Completed Work                                                                            |                            |
| curricula are<br>assigned.            | Show Completions: All                                                                     |                            |
|                                       | Completion Date * Title Status All                                                        | <ul> <li>Action</li> </ul> |
| Learning History                      | 5/1/2018 12:30 PM 8 Principles of Effective Writing test Passed                           | 큡                          |
|                                       | 4/9/2018 11:30 AM & SV HR Policies and Procedures Passed                                  | 쿱                          |
| 1 item completed in the last 30 days. |                                                                                           |                            |

- 4. On the *Supervisor Links* tile, you can complete the following tasks:
  - **a.** Assign or Remove Learning. (You will not be able to remove learning such as curricula or programs assigned by others.)

| Remove Assigned Learning<br>Remove assigned items and programs<br>from one or more employees. Curricula<br>and administrator-assigned items and |
|----------------------------------------------------------------------------------------------------|
|                                                                                                    |

## **b.** Register or Withdraw Employees

| uster/Withdraw Employees                          |                                     |
|---------------------------------------------------|-------------------------------------|
| Select the type of action you would like to take: |                                     |
| ♂ Register Employees                              |                                     |
|                                                   | Withdraw Employees from a scheduled |

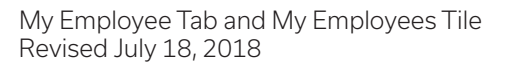

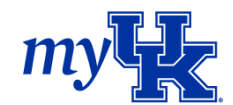

**c.** Approvals (If a class requires approval before registering, those would appear here.)

| ← Back<br>Pending Approvals                                                                        | 0                         |
|----------------------------------------------------------------------------------------------------|---------------------------|
| <ul> <li>Internal Training (0)</li> <li>No items were found using this search criteria.</li> </ul> | All Direct Reports Only   |
| External Training (0)  No items were found using this search criteria.                             | All O Direct Reports Only |
| <ul> <li>Account Requests (0)</li> <li>No items were found using this search criteria.</li> </ul>  |                           |

*d.* Dashboard: This shows the courses the employee has been assigned and needs to register to attend.

| Back              |          |                        |                          |                    |
|-------------------|----------|------------------------|--------------------------|--------------------|
| Dashboard         |          |                        |                          | 😡 Help             |
| Employee To-Dos   | <u></u>  | Show: All              | Due Date: Next 60 Days 🔻 |                    |
| Employee 🔺        | Туре     | Title                  | Due Date                 | Status             |
| Learner17. Test 🖾 | Learning | Captivate Introduction | 6/13/2018                | Must be registered |

e. Reports: There are various reports that can be generated for your employees.

| ←<br>D | Back                                                                                   |
|--------|----------------------------------------------------------------------------------------|
| К      | epoits                                                                                 |
|        |                                                                                        |
|        | Select a Report from the list below to run a report for yourself or your subordinates. |
|        | Report Name                                                                            |
|        | > Curriculum Status                                                                    |
|        | > Item Status                                                                          |
|        | > Learning History                                                                     |
|        | > Learning Hours                                                                       |
|        | > Learning Needs                                                                       |
|        | > Learning Plan                                                                        |
|        | Program Status                                                                         |
|        | > User Information                                                                     |

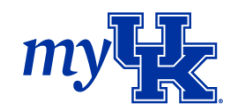